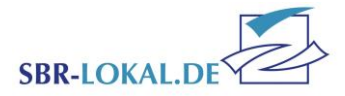

# Sportabzeichen online einreichen

In unserer technisierten, schnelllebigen Welt hat sich der Sportbund Rheinland dazu entschieden, die Dauer des Prozesses der Bearbeitung der Prüfkarten bis zu der Übermittlung der Urkunden zu beschleunigen. Innerhalb SBR-Lokal.de haben wir ein Modul bereitgestellt, das nur für das Deutsche Sportabzeichen geschaffen wurde.

Das Portal wird Ihnen die Verwaltung der einzelnen Prüfkarten erleichtern und gleichzeitig die anfallenden Portokosten ersparen. Damit haben Sie die Möglichkeit, Ihre Sportabzeichen-Absolventen und deren Leistungen zu erfassen, zu pflegen und per Mausklick an den Sportbund Rheinland zur Beurkundung zu übersenden. Alle Leistungen werden digital gespeichert und sind zwei Jahre lang abrufbar. Der Zugang kann mit dem Antragsformular "Zugang Sportabzeichen-Modul" beim Sportbund Rheinland beantragt werden. Den Antrag finden Sie auf unserer <u>Homepage</u>.

Sind Sie als Prüfer für mehrere Ausrichter tätig, müssen Sie je Ausrichter einen eigenen Zugang beantragen, da die Prüflinge und auch der Prüfer zur späteren Wettbewerbsauswertung einem bestimmten Ausrichter zugeordnet werden.

Wie die einzelnen Arbeitsschritte aussehen, und worauf Sie achten sollten, erfahren Sie in dieser Anleitung.

## Login – Passwortgeschützter Bereich

Melden Sie sich mit Benutzername und Kennwort unter www.SBR-LOKAL.DE an.

Bewahren Sie Ihre Zugangsdaten gut auf und halten diese geheim, damit die Daten Ihrer Absolventen gut geschützt bleiben.

Bei Verlust der Zugangsdaten müssen diese aus Sicherheitsgründen erneut mit dem Formular *"Zugang Sportabzeichen-Modul"* angefordert werden.

| zum Internet-Portal "sbr-lokal.de"    |
|---------------------------------------|
| 2115207_030431                        |
|                                       |
| Anmelden                              |
|                                       |
| ine Lösungen für Vereine und Verbände |
|                                       |

Sportabzeichen online einreichen Stand 16.02.2022 / mh-as Seite 1 von 9

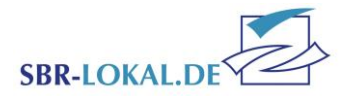

## **Die Rubriken**

Nach dem Login gelangen Sie in SBR-LOKAL.de. Klicken Sie auf das Menü "Sportabzeichen". Hier haben Sie nun die Möglichkeit, unter der Rubrik "Absolventen" die Adressdaten Ihrer Prüflinge zu verwalten, unter "Abnahmen" deren Leistungen festzuhalten, Sportabzeichen-Familien anzulegen und schlussendlich unter der Rubrik "Abgabe" alle Abnahmen online an den Sportbund Rheinland zu versenden. Statistische Auswertungen in der Rubrik "Berichte" sind ebenfalls möglich.

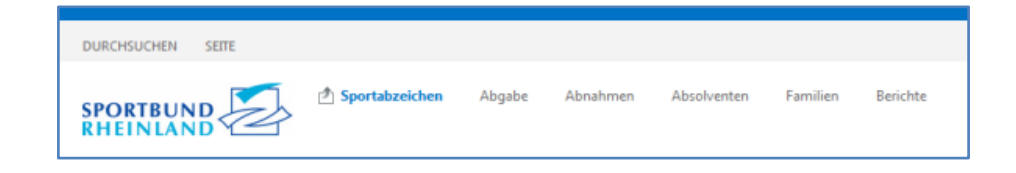

#### Die gelbe Menüleiste

Im linken oberen Bereich der gelben Menüleiste wird Ihnen angezeigt, in welcher Rubrik Sie sich befinden und für welchen Ausrichter Sie als Prüfer eingeloggt sind. Darunter befindet sich die Schnellsuche, in der Sie nach Namen suchen können um einen bestimmten Absolventen schnell zu finden.

Unter dem Suchfenster wird angezeigt, auf welcher Seite des Datenfensters Sie sich befinden und wie viele Absolventen insgesamt in Ihrer Zuordnung vorhanden sind. Außerdem können Sie hier auch mit den Pfeilen durch die Tabellenseiten navigieren.

Auf der rechten Seite der gelben Menüleiste befinden sich verschiedene Buttons.

- Neu
   Anlage eines neuen Datensatzes
- Detailsuche

Hierüber können Sie auch nach mehr als nur dem Namen suchen.

| 28 | Sportabzeichenabsolventen zu Ausrichter "2115207 Testverein" | 🗋 Neu | 🖧 Suche | 🖻 Berichte | 👯 Felder | 🕕 Hilfe |
|----|--------------------------------------------------------------|-------|---------|------------|----------|---------|
|    | Seite 1 von 1 (7 Einträge)  << < > >>                        |       |         |            |          |         |

• Berichte

Darüber können Sie die auf dem Bildschirm angezeigte Tabelle in Excel exportieren.

• Felder

Hierüber lässt sich die angezeigte Tabelle individuell anpassen.
Möchten Sie sich zusätzliche Informationen in der Übersicht anzeigen lassen, ziehen Sie einfach das ausgesuchte Feld aus der Feldauswahlbox in die Überschriftenzeile der Tabelle hinein.
Möchten Sie sich eine bestimmte Spalte aus der Tabellenansicht löschen, ziehen Sie die Spalte einfach in die Feldauswahlbox hinüber. Die Spalte wird dann aus der Tabellendarstellung entfernt.

Die gelbe Menüleiste wird Ihnen in den Rubriken Abnahmen, Absolventen und Familien mit diesen Funktionen angezeigt.

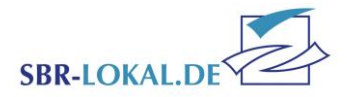

# Absolventen verwalten

Alle Absolventen, die in den vergangenen zwei Jahren über Ihre Schule oder Ihren Verein (Ausrichter) bereits ein Sportabzeichen abgelegt haben, sind in der **Rubrik "Absolventen"** zu finden.

Standartmäßig werden je Seite immer 10 Personen tabellarisch dargestellt. Mit der Pfeil-Funktion können Sie in der Ansicht blättern oder über das Suchfenster nach Namen suchen. Mit Klick auf eine Spaltenüberschrift können Sie die Tabelle sortieren.

Über **"Details"** gelangen Sie in die Detailansicht einer ausgewählten Person. Möchten Sie Änderungen vornehmen, klicken Sie auf **"Bearbeiten"** um in den Bearbeitungsmodus eines Datensatzes zu gelangen.

Auf der rechten Seite des gelben Balkens finden Sie den **Button "Neu"** zur Neuanlage eines Absolventen.

| Sportabzeichenabsolve<br>Seite 1 von 1 (7 Einträge | enten zu Ausrichte<br>)  << < > >> | er "2115207 Test | verein"      | Neu 🔍 Suche | 2 Berichte | e 👯 Felder 🕕 Hilfe |
|----------------------------------------------------|------------------------------------|------------------|--------------|-------------|------------|--------------------|
| II                                                 | Nachname                           | Vorname          | Geburtsdatum | Geschlecht  | Ort        | Familiengeneration |
| 🖺 Details 🛛 🖻 Bearbeiten                           | Müller                             | Sonja            | 07.01.1951   | weiblich    |            | Nicht relevant     |
| 🖺 Details 🛛 🖻 Bearbeiten                           | Christi                            | Amelie           | 26.05.2007   | weiblich    |            | Nicht relevant     |
| 🖹 Details 🛛 🖻 Bearbeiten                           | Christi                            | Lili             | 04.11.2003   | weiblich    |            | 2. Generation      |
| 🔋 Details 🖉 Bearbeiten                             | Potter                             | Harry            | 31.07.1980   | männlich    |            | Nicht relevant     |
| 🔋 Details 🛛 🖻 Bearbeiten                           | Levine                             | Adam             | 18.03.1979   | männlich    |            | Nicht relevant     |
| 🔋 Details 🖉 Bearbeiten                             | Kolumna                            | Karla            | 23.03.1974   | weiblich    |            | Nicht relevant     |
| 🖺 Details 🛛 Bearbeiten                             | Blümchen                           | Benjamin         | 16.08.1981   | männlich    |            | Nicht relevant     |

# **Die Detailansicht**

| Details zu Sp  | ortabzeichenabsol                           | olvent "Biene, I      | Maja (01.01.2008, NR. 29                | 0891)"            |                  |               |                      |             | 22                   | Zusammenführen   | 🗋 Neu 🛛 🛽 | 🖞 Bearbeiten | 🗙 Löschen  | 🔲 Übersich | : 🕕 Hilfe |
|----------------|---------------------------------------------|-----------------------|-----------------------------------------|-------------------|------------------|---------------|----------------------|-------------|----------------------|------------------|-----------|--------------|------------|------------|-----------|
| 🖧 Daten 🛛 🖧 Sp | ortabzeichenabnahn                          | men 🔗 Än              | derungshistorie                         |                   |                  |               |                      |             |                      |                  |           |              |            |            |           |
| Seite 1 von    | ichenabnahmen zu<br>S<br>1 (1 Einträge)  << | u Sportabzeick        | henabsolvent "Biene, Maja               | a (01.01.2008, NR | . 290891)" zu Au | isrichter "60 | 00564 TV Sportmeiste | r e.V."     |                      |                  | 🗋 Neu     | Suche        | 🖻 Berichte | 👯 Felder   | 🛈 Hilfe   |
|                | Ausri                                       | richter               | Sportabzeichenabsolvent                 | Abnahmejahr       | Ergebnis         | Punkte        | Jugendsportabzeichen | Abgabedatum | Anzahl<br>Verleihung | Verleihungsdatum |           | Online       | eantrag    |            |           |
| 💷 Details 🕑    | Bearbeiten 6000<br>Spor<br>e.V.             | )0564 TV<br>rtmeister | Biene, Maja (01.01.2008,<br>NR. 290891) | 2017              | Silber           | 10            | Ja                   | 29.05.2018  | 1                    | 29.05.2018       |           | Nein         |            |            |           |
|                |                                             |                       |                                         |                   |                  |               |                      |             |                      |                  |           |              |            |            |           |

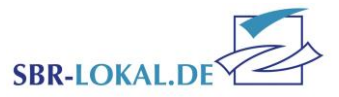

Die Detailansicht besteht aus drei Karteireitern. Die **Kartei "Daten"** zeigt die allgemeinen Daten zur Person an.

In der Kartei "Sportabzeichen" können Sie alle bereits abgelegten Sportabzeichen des Absolventen einsehen. Auch hier können Sie die Ansicht individuell über die Feldauswahlbox gestalten, sich die Tabelle mit dem Button "Bericht" in Excell ziehen oder über den Button "Neu" sofort in die Rubrik "Abnahmen" wechseln und für diese Person, die Sie zuvor in den Absolventendetails betrachten haben, direkt die Leistungen eingeben. Solange ein Absolvent noch keine Sportabzeichen-Abnahme hinterlegt hat, können Sie diesen über den **Löschen-Button** aus dem System löschen.

Alle vorgenommenen Änderungen im Datensatz des Abolventen sind der Kartei "Änderungshistorie" nachzuverfolgen.

Mit Klick auf den **Button "Übersicht"** gelangen Sie wieder in die Tabellenübersicht der Absolventen.

#### Einen neuen Absolventen anlegen

Für die Neuanlage eines Absolventen klicken Sie in der Übersicht der Absolventen auf den Button **"Neu"**. Es öffnet sich die Maske "Sportabzeichenabsolvent erfassen". Füllen Sie mindestens die rot markierten Felder aus, da diese für die Urkundenerstellung unerlässlich sind. Ob Sie auch die Kontaktdaten pflegen möchten, bleibt Ihnen überlassen.

Falls Ihnen die Anzahl der (Jugend-)Sportabzeichen vor Datenerfassung bei der Neuanlage eines Absolventen nicht bekannt ist, belassen Sie den Standartwert der Felder bei Null. Hat der Absolvent beim Sportbund Rheinland schon einmal ein Sportabzeichen eingereicht, werden diese Werte automatisch nach dem Speichern aktualisiert.

Haben Sie bereits Sportabzeichen-Familien unter der Rubrik "Familien" angelegt, können Sie hier direkt eine Zuordnung über die Felder "Familie" und "Familiengeneration" vornehmen.

Speichern Sie den Datensatz ab. Der Absolvent wird nun in der Übersicht tabellarisch angezeigt.

| Sportabzeichenabsolvent erfassen                  |                       | 🖋 Speichern | Abbrechen | 🕕 Hilfe |
|---------------------------------------------------|-----------------------|-------------|-----------|---------|
| Vorname                                           | Benjamin              |             |           |         |
| Nachname                                          | Blümchen              |             |           |         |
| Geburtsdatum                                      | 16.08.1981            |             |           |         |
| Geschlecht                                        | 💿 weiblich 💿 männlich |             |           |         |
| Titel                                             | (nicht festgelegt)    |             |           |         |
| Strasse                                           |                       |             |           |         |
| Postleitzahl                                      |                       |             |           |         |
| Ort                                               |                       |             |           |         |
| Telefon                                           |                       |             |           |         |
| Email                                             |                       |             |           |         |
| Behinderung                                       | nicht behindert       |             |           |         |
| Anzahl Sportabzeichen vor Datenerfassung          | 3                     |             |           |         |
| Anzahl Jugendsportabzeichen vor<br>Datenerfassung | 1                     |             |           |         |
| Familie                                           | ×                     |             |           |         |
| Familiengeneration                                | Nicht relevant        |             |           |         |
| Notiz                                             |                       |             |           |         |
| Speichern Abbrechen                               |                       |             |           |         |

Sportabzeichen online einreichen Stand 16.02.2022 / mh-as Seite 4 von 9

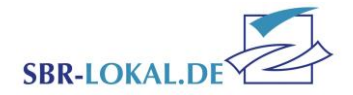

## **Rubrik Abnahmen**

|                                                 | 🖞 Sportabzeichen                              | Abgabe Abnah                               | men Absolventer | n Familien Be | richte |                      |                     |                     |
|-------------------------------------------------|-----------------------------------------------|--------------------------------------------|-----------------|---------------|--------|----------------------|---------------------|---------------------|
| Sportabzeichenabnah<br>Seite 1 von 1 (1 Einträg | men zu Ausrichter "6000<br>A<br>e)  << < > >> | 1564 TV Sportmeister e.V                   |                 |               |        | Neu Neu              | 🔍 Suche 🛛 🗷 Bericht | ie 📅 Felder 🕕 Hilfe |
| II                                              | Ausrichter                                    | Sportabzeichenabsolvent                    | Abnahmejahr     | Ergebnis      | Punkte | Jugendsportabzeichen | Abgabedatum         | Verleihungsdatum    |
| 🖽 Detais 🖉 Bearbeiten                           | 6000564 TV<br>Sportmeister e.V.               | Biene, Maja<br>(01.01.2008, NR.<br>290891) | 2018            | Siber         | 8      | Ja                   |                     |                     |

In der Rubrik "Abnahmen" können Sie neue Abnahmen über den **Button** "**Neu"** für das aktuelle Sportabzeichen-Jahr anlegen. Die bereits von Ihnen angelegten Abnahmen werden in einer Tabellenübersicht angezeigt. Diese können Sie in der **Detailansicht** aufrufen oder direkt in den **Bearbeitungsmodus** der Abnahme wechseln.

In der **Detailansicht** einer Abnahme werden neben den wichtigsten Eckdaten alle bereits eingegebenen Leistungen auf einen Blick gezeigt. In der Detailansicht haben Sie die Möglichkeit, eine neue Abnahme für einen Absolventen anzulegen, die aktuell in der Detailansicht geöffnete Abnahme zu löschen, in den Bearbeitungsmodus zu wechseln, oder wieder zurück in die Tabellenübersicht zu springen.

| INLAND C                                                                           |                                                                                                    |
|------------------------------------------------------------------------------------|----------------------------------------------------------------------------------------------------|
|                                                                                    |                                                                                                    |
| Details zu Sportabzeichenabnahme "Biene, Maja (01.01.2008,                         | NR. 290891), 2018" 🗋 Neu 🖻 Bearbeiten 🗙 Löschen 🖽 Übersicht 🕕 🛛                                        |
| 🏖 Daten 😤 Belegpositionen 🔗 Änderungshistorie                                      |                                                                                                    |
| Absolvent                                                                          | Ausrichter                                                                                             |
| 🕑 Biene, Maja (01.01.2008, NR. 290891)                                             | 6000564 TV Sportmeister e.V.                                                                           |
| Prüfer                                                                             | Abnahmejahr                                                                                            |
| BBR.DSA-00-040748 von Christie, Agatha (2110832) - 56075 Koblenz,<br>Krimistraße 3 | 2018                                                                                                   |
| Abgabedatum                                                                        | Verleihungsdatum                                                                                       |
| Ergebnis                                                                           | Punkte                                                                                                 |
| Silber                                                                             | 8                                                                                                    |
| Jugend                                                                             | Abgerechnet                                                                                            |
| Ja                                                                                 |                                                                                                    |
| Anzahl der Verleihungen                                                            | Leistung                                                                                               |
| 1                                                                                  | Leistungsgruppe Abnahmedatum Disziplin Wert Ergebni<br>Ausdauer 13.05.2018 Laufen 800 m 3:59 min Gold  |
|                                                                                    | Kraft 16.05.2018 Wurf Schlagball (80 g) 11,26 m Bronze                                                 |
|                                                                                    | Schnelligkeit 13.05.2018 Laufen 50 m 10,9 sek Bronze<br>Koordination 28.05.2018 Weitsprung 2.95 m Gold |
|                                                                                    | Koordination 28.05.2018 Weitsprung 2.95 m Gold                                                         |

Der **Reiter "Belegposition"** wird erst gefüllt sein, wenn das Sportabzeichen zur Ausstellung an den Sportbund Rheinland gesendet wurde.

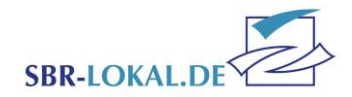

## Abnahmen erfassen

Über die **Rubrik "Abnahmen"** können Sie für das aktuelle Sportabzeichen-Jahr die Leistungen Ihrer Absolventen eingeben.

Über den **Button "Neu"** wird eine neue Abnahme generiert. Suchen Sie über das Feld "Sportabzeichenabsolvent" Ihren Absolventen. Während des Schreibens wird Ihnen bereits ein Suchergebnis präsentiert. Wählen Sie dabei einen Absolventen aus Ihrem Absolventenstamm aus.

| Sportabzeichen              | Abgabe                                                                               | Abnahmen                                                                                |
|-----------------------------|--------------------------------------------------------------------------------------|-----------------------------------------------------------------------------------------|
|                             |                                                                                      |                                                                                         |
| erfassen                    |                                                                                      |                                                                                         |
| ne für das Jahr 2018        |                                                                                      |                                                                                         |
| ma                          |                                                                                      | ~                                                                                       |
| Bezeichnung                 |                                                                                      |                                                                                         |
| 290891 Biene Maja (01.01.20 | 08)                                                                                  |                                                                                         |
|                             |                                                                                      |                                                                                         |
|                             | erfassen<br>ne für das Jahr 2018<br>ma<br>Bezeichnung<br>290891 Biene Maja (01.01.20 | erfassen<br>ne für das Jahr 2018<br>ma<br>Bezeichnung<br>290891 Biene Maja (01.01.2008) |

Der ausgewählte Absolvent wird automatisch in die richtige Alters- und Geschlechtsklasse einsortiert. Dem entsprechend werden Ihnen die hierin vorgesehenen Disziplinen angezeigt.

Die über das Jahr erzielten Leistungen können Sie hier nun eintragen. Wenn Sie nach dem Eintragen der Leistung das Feld mit der Tab-Taste verlassen, berechnet das System automatisch das Ergebnis für diese Disziplin. Sind in einer Gruppe mehrere Disziplinen erfüllt worden, schlägt das System das beste Ergebnis für die Urkunde vor und setzt hierbei automatisch das Häkchen **"für Urkunde"**.

| Sportabzeichenabnahme bearbeiten                                                                                                    |                                       |                               |
|----------------------------------------------------------------------------------------------------|---------------------------------------|-------------------------------|
| Sportabzeichenabnahme für das Jahr 2018<br>Sportabzeichenabsolvent (2008)1 Biene Maja (01.01.2008) s<br>Altersgruppe W10-11<br>Famile des Absolventen Der Absolvent ist keiner Famile zugeordnet. | Mindestpunktzahl noch nicht erreicht. |                               |
| Ausdauer                                                                                                    |                                       |                               |
| Disziplin                                                                                                    | Abnahmedatum Leistung für Urkunde Br  | onze Silber Gold Ergeb        |
| Laufen 800 m                                                                                                    | 13.05.201E 3:59 Minuten V 5           | :20 min 4:40 min 4:00 min 🚳   |
| Laufen Dauerlauf                                                                                                    | 23.05.201E 20:00 Minuten 15           | :00 min 20:00 min 30:00 min 🚳 |
| Schwimmen 200 m                                                                                                    | Minuten 6                             | 20 min 5:55 min 5:30 min      |
| Radfahren 10 km                                                                                                    | Minuten 50                            | :30 min 43:00 min 35:30 min   |
| Verbandsabzeichen (nicht ausgewählt)                                                                                                    | Nachweis erbracht                     |                               |
| Kraft                                                                                                    |                                       |                               |
| Disziplin                                                                                                    | Abnahmedatum Leistung für Urkunde Br  | onze Silber Gold Erget        |
| Wurf Schlagball (80 g)                                                                                                    | Meter 1                               | 1,00 m 15,00 m 18,00 m        |
| Standweitsprung                                                                                                    | Meter                                 | 1,30 m 1,45 m 1,65 m          |
| Gerätturnen Barren                                                                                                    | Punkte                                | 1 Pkt 2 Pkt 3 Pkt             |
|                                                                                                    |                                       |                               |

Wenn die Abnahme vollständig ist, wird vom System automatisch das Ergebnis für die Verleihung der Urkunde angezeigt. Dann kann die Abnahme über die **Rubrik "Abgabe"** an den Sportbund Rheinland e.V. zur Ausstellung der Urkunde versendet werden

| sportabzeichenabnahme für das Jahr 2018                             |                                                                                                    |
|---------------------------------------------------------------------|----------------------------------------------------------------------------------------------------|
| portabzechenabsolvent 290091 Biene Maja (01.01.2008)                |                                                                                                    |
| armlie des Absolventen Der Absolvent ist keiner Familie zugeordnet. | ¥                                                                                                    |
|                                                                     | siber                                                                                                    |
|                                                                     |                                                                                                    |
|                                                                     |                                                                                                    |
| Ausdauer                                                            |                                                                                                    |
| Ausdauer                                                            | Abnahmedatum Leistung für Urkunde Bronze Silber Gold Ergebn                                                        |
| Ausdauer<br>Isagèn                                                  | Abnahmedatum Leistung für Urkunde Bronze Silber Gold Ergebn<br>13.05.201( 3.59) Heuzen 🗹 5.20 mm 4.46 mm 4.00 mm 🔷 |

Sportabzeichen online einreichen Stand 16.02.2022 / mh-as Seite 6 von 9

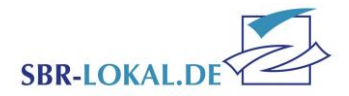

## Abgabe – Sportabzeichen an den Sportbund senden

In der **Rubrik "Abgabe"** werden Sie nun in vier Schritten durch die Sportabzeichen-Abgabe geführt. **In Schritt 1** werden Ihnen neben dem Ausrichter und den Prüferdaten alle von Ihnen vollständig eingegebenen Abnahmen angezeigt.

Es können nur vollständig ausgefüllte Abnahmen an den Sportbund Rheinland e.V. versendet werden. Dieser werden im unteren Bereich des Fensters aufgelistet und müssen von Ihnen zur Beurkundung freigegeben werden – entweder einzeln oder über die Option "Alle auswählen".

Mit dem Button "Weiter" gelangen Sie zu Schritt 2.

In **Schritt 2** können Sie nun Zusatzbestellungen aufgeben, wie z. B. für das Erwachsenen-Sportabzeichen eine Anstecknadel.

Dazu wählen Sie den entsprechenden Absolventen aus, für den die Zusatzbestellung erfolgen soll. Anschließen wählen Sie den Zusatzartikel aus, geben die Menge an und bestätigen die Eingabe mit dem Button "Speichern und neue Eingabe". Ihre ausgewählte Bestellung wird im unteren Fensterabschnitt aufgeführt und kann auch dort wieder gelöscht werden, falls dies gewünscht ist.

*Hinweis:* Die Kinder- und Jugendsportabzeichen erhalten automatisch Urkunde und Anstecknadel. Bei den Erwachsenen-Sportabzeichen muss die Anstecknadel extra bestellt werden, falls diese erwünscht ist.

Sind Sie mit Ihren Zusatzbestellungen fertig, gelangen Sie mit dem **Button** "Weiter" zu Schritt 3.

| ORTBUND Abortabzeichen Abgabe Abnahmen Ab                                                                                                | olventen Familien Berichte                                                      |
|----------------------------------------------------------------------------------------------------|---------------------------------------------------------------------------------|
|                                                                                                    |                                                                                 |
| Schritt 1 von 4 Schritten - Sportabzeichenabgabe                                                                                         | ► Weiter Schleßen                                                               |
| Schritt 1                                                                                                    |                                                                                 |
| Bitte wählen Sie aus der unten stehenden Liste die Absolventen aus, für die Sie Absolventen ist nur eine einmalige Übermittlung möglich! | ie Sportabzeichen an den Sportbund Rheinland übermitteln möchten. Für jeden     |
| Auswahl der Sportabzeichenabnahmen                                                                                                    |                                                                                 |
| Ausrichter                                                                                                    | Prüfer                                                                          |
| 6000564 TV Sportmeister e.V.                                                                                                    | SBR.DSA-00-040748 von Christie, Agatha (2110832) - 56075 Koblenz, Krimistraße 3 |
| Abnahmejahr                                                                                                    |                                                                                 |
| 2018                                                                                                    |                                                                                 |
| Alle auswählen Keine auswählen                                                                                                    | ı (2110832) - 56075 Koblenz, Krimetraße 3                                       |
| Weiter Schleßen                                                                                                    |                                                                                 |

| Schritt 2         I Hier haben Sie die Möglichkeit Zusatzartikel wie Anstecknadeln oder Bandschnallen für Absolventen zu bestellen. Kinder erholten immer auton Anstecknadel.         Zusätzliche Bestellungen         Bestelungen für augewählte Abnehmen         Gesambetrag         Anzahl Jugend Silber (Pugend Silber Urkunde und Abzeichen 0,00/Stück): 1         0,00 (Abnahmen: 0,00, Zusätzlich: 0,00)         Sportabzeichenabnahme [Biene, Maja (01.01.2008, NR. 290891)         virkel         DSA Zweitzusfertigung DS_W         Menge         1         Erzeiteriels         2,00                                                                                                    | natisch eine |
|----------------------------------------------------------------------------------------------------|--------------|
| Hier haben Sie die Möglichkeit Zusatzartikel wie Anstecknadeln oder Bandschnallen für Absolventen zu bestellen. Kinder erhalten immer auton<br>Anstecknadel.  Zusätzliche Bestellungen Bestelungen für ausgenählte Abnahmen Anzahl Jugend Silber (Jugend Silber Urkunde und Abzeichen 0,00/Stück): 1 0,00 (Abnahmen: 0,00, Zusätzlich: 0,00)  Sportabzeichenabnahme Biene, Maja (11.01.2008, NR. 290891) Artkel DSA Zweitausfertigung DS Artkel DSA Zweitausfertigung DS Preter zurücksitzen                                                                                                    | natisch eine |
| Zusätzliche Bestellungen  Exteklogen für ausgewählte Ahnahmen  Exteklogen Silber (Jugend Silber Urkunde und Abzeichen 0,00/Stück): 1  O(0 (Abnahmen: 0,00, Zusätzlich: 0,00)  Sportabzeichenabnahme Biene, Maja (01.01.2008, NR. 200891)  Artikal  DSA. Zweitausflertigung DS  Menge 1  Enzeberes 2,00  Sectioner und neuer Enzabel Frider zurückstetzen                                                                                                    |              |
| Zusätzliche Bestellungen Bestelungen für augewählte Abnahmen Gesamtbetrag Anzahl Jugend Silber (Jugend Silber Unkunde und Abzeichen 0,00/Stück): 1 0,00 (Abnahmen: 0,00, Zusätzlich: 0,00)  Sportabzeichenabnahme Bene, Maja (01.01.2008, NR. 200891)  Artkel DSA.Zweitausfertgung DS  Artkel DSA.Zweitausfertgung DS  Enzelpreis 2,00 Enzelpreis Enzelpreis Enz |              |
| Bestellungen für ausgewählte Abnahmen Gesamtbetrag Anzahl Jugend Silber (Jugend Silber Urkunde und Abzeichen 0,00/Stück): 1 0,00 (Abnahmen: 0,00, Zusätzlich: 0,00) Sportabzeichenabnahme Bene, Maja (01.01.2008, NR. 200891) Artkel DSA Zweitausfertigung DS/w Menge 1 Erzebreis 2,00 Feder zurücksetzen Feder zurücksetzen Feder zurücksetzen                                                                                                    |              |
| Anzahl Jugend Silber Urkunde und Abzeichen 0,00/Stück): 1 0,00 (Abnahmen: 0,00, Zusätzlich: 0,00) Sportabzeichenabnahme Biene, Maja (01.01.2008, NR. 200891) v Artkel DSA.Zweitausfertgung DS_v Menge 1 Enzelpres 2,00 Sporthermed neuer Ennabel Prider zurücksetzen Frider zurücksetzen                                                                                                    |              |
| Sportabzeichenabnahme Biene, Maja (01.01.2008, NE. 200891) <table-cell-columns> Artkel DSA.Zweitausfertigung DS V Menge 1 Enzelpres 2,00 Specificher und neuer Einsabel Prifer zurücksetzen</table-cell-columns>                                                                                                    |              |
| Sportabzeichenabnahme     Artikel     Menge Einzelpreis Gesamtpreis Löschen       Biene, Maja (01.01.2008, NR. 290891), 2018 Ersatzabzeichen Jugend DSA_04 1,00     0,00     0,00     Löschen       1,00     0,00     0,00     0,00     Löschen                                                                                                    |              |

Sportabzeichen online einreichen Stand 16.02.2022 / mh-as Seite 7 von 9

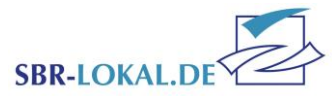

In **Schritt 3** werden die Abnahmen und Zusatzbestellungen nebst Preis noch einmal aufgelistet. Falls Sie an Ihrer Bestellung jetzt noch etwas ändern möchten gehen Sie einfach mit dem **Button "Zurück"** zu Schritt 2 um Ihre Bestellung noch einmal zu überarbeiten.

Im unteren Bereich des Fensters können Sie nun eine Liefer- und Rechnungsadresse auswählen. Standardmäßig ist bei der Rechnungsadresse der Ausrichter vorbelegt. Bei der Lieferadresse ist der Prüfer vorbelegt.

Zum abschließenden Versand füllen Sie bitte die Kontaktfelder für Rückfragen aus. Mit Klick auf den **Button "Sportabzeichen absenden"** wird Ihre Bestellung an den Sportbund Rheinland e.V. versendet.

Nach dem Versenden wird Ihnen eine Bestellbestätigung als PDF-Dokument zur Verfügung gestellt.

| Schritt 3 yop 4 Schritt                                                 | Sportabzeichen                                                                                                    |
|-------------------------------------------------------------------------|----------------------------------------------------------------------------------------------------|
| Ansprechpartn                                                           | er Agatha Christie                                                                                                    |
| Schritt 3 Telefon                                                       | 0261-135-0                                                                                                    |
| Email                                                                   | info@sportbund-rheinland.de                                                                                               |
| Bitte wählen Sie den R<br>Daten ins Bemerkungs<br>können.     Bemerkung |                                                                                                    |
| Zusammenfassung Transaktion                                             | v                                                                                                    |
| Ausrichter Hinweis/Fehler                                               | Durch das Vareandan wardan alla auraawähltan Ahnahman an dan Snarthund Dhainland a V. üharmittalt und kännan nicht waitar |
| 6000564 TV Sportmeister e.V                                             | bearbeitet werden. Ich versichere die Richtigekeit aller gemachten Angaben.                                               |
| Abnahmeiahr Versenden                                                   | 🖲 Ja 🔘 Nein                                                                                                    |
| 2018                                                                    | Ich habe den Datenschutzhinweis zur Kenntnis genommen.                                                                    |
| Gelesen                                                                 | a Nein                                                                                                    |
| Zurück S                                                                | vortabzeichen absenden Schließen                                                                                          |
|                                                                         | Biene, Maja                                                                                                    |
|                                                                         | (01.01.2008, Ersatzabzeichen 1,00 € 0,00 € 0,00 €<br>NR.290891), Jugend DSA_04<br>2018                                    |
|                                                                         | Biene, Maja DSA<br>(01.01.2008), 2weitausfertigung 1,00 € 2,00 € 2,00 € 0,13 €<br>NR. 290891), DSA-42<br>2018             |
|                                                                         | <u>2,00 €</u> <u>2,00 €</u> 0,13 €                                                                                        |
|                                                                         | Insgesamt: <u>3,00 €</u> 2,00 € 0,13 €                                                                                    |
| Rechnungsempfänger                                                      | Lieferadresse                                                                                                    |
| ausrichter O Prüfer                                                     | O Ausrichter                                                                                                    |

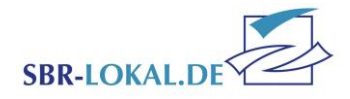

#### Familien-Sportabzeichen

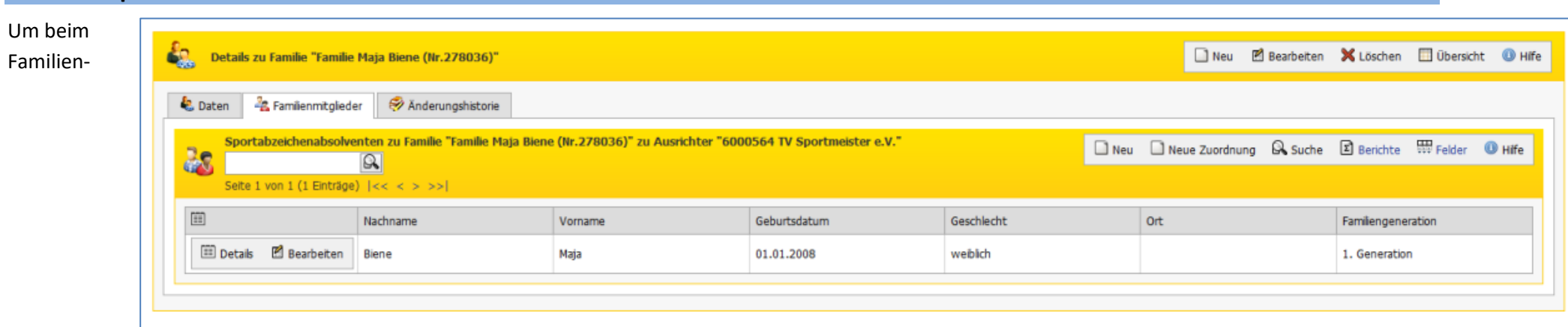

Wettbewerb teilnehmen zu können, müssen mindestens drei Personen aus zwei Generationen einer Familie das Sportabzeichen ablegen. Die Sportabzeichen-Familie erhält dann eine eigene Urkunde.

In der **Rubrik "Familien"** können nun die einzelnen Absolventen zu einer Sportabzeichen-Familien zusammengefügt werden. Über den Button "Neu" legen Sie eine neue Familie an. Hierfür wählen Sie das Familienoberhaut aus dem Absolventenstamm aus. Dessen Name wird automatisch in das Feld "Bezeichnung" übertragen. Für den Familienwettbewerb wird nun automatisch diese Bezeichnung geführt und alle weiteren Familienmitglieder werden hierunter zusammengefasst. Füllen Sie ebenfalls das Feld "Generation" und speichern den Datensatz ab.

Nun können Sie im **Reiter "Familienmitglieder"** weitere Absolventen und Generationen für die Familie erfassen. Über den **Button "Neu"** können Sie noch nicht erfasste Absolventen eingeben, über den **Button "Neue Zuordnung"** wählen Sie bereits erfasste Absolventen aus dem Absolventenstamm aus.

> Sportabzeichen online einreichen Stand 16.02.2022 / mh-as Seite 9 von 9